# **CUMBERLAND COUNTY REGISTER OF WILLS & CLERK OF ORPHANS' COURT**

## SETTING UP SUBSCRIPTIONS TO REVIEW ESTATES AND PRINT IMAGES

STEP 1: Create Login (If you already have a login, go to STEP 2)
From the Cumberland County public access site,
https://rwoc.ccpa.net/countyweb/loginDisplay.action?countyname=CumberlandPA

## Click on Create New User Account

| Register of Wills & Clerk of C<br>Cumberland Count<br>PENNSYLVANIA                                                                                                    | Prphans' Court                                                                                                    |
|----------------------------------------------------------------------------------------------------|----------------------------------------------------------------------------------------------------|
| Register of Wills &<br>Court of Orphanic Scruces of the same convenient and controlling vary to search and account of the same convenient and controlling vary to search and account of the same scruced about the changes and improved service that use for all controlling variable if we are solved to any the changes and improved service that use for all controlling and the same controlling of the same controlling of the same controlling of the same controlling of the same controlling of the same controlling of the same control same control same co | Guest users please log in here.           Login as Guest           Sei Gase and<br>gis is sko now<br>it b guide you           e information.<br>rson, Ssaune<br>ster of Wills &<br>Trphans' Court           Pessovord:           Login           Clear           Please Note:           Please Note: |
| Build: 1053 210915_1320_A21_R2                                                                                                    | Powered By KOFILF                                                                                                    |

1

Enter the requested information (RED fields are required). Note: Password is case sensitive.

| eate New User Accour |                      |                 |
|----------------------|----------------------|-----------------|
|                      | Personal Information | X Cancel 🔒 Save |
|                      | Username:            |                 |
|                      | Full Name:           |                 |
|                      | Password:            |                 |
|                      | Confirm Password:    |                 |
|                      | Email Address:       |                 |
|                      | Address:             |                 |
|                      | Address1:            |                 |
|                      | City:                |                 |
|                      | State:               | ~               |
|                      | Zip Code:            |                 |
|                      | Phone:               |                 |

| Register of Wills & Clerk of Orphan<br>Cumberland County<br>PENNSYLVANIA                                                                                                    | s' Court                                                                                                    |
|----------------------------------------------------------------------------------------------------|----------------------------------------------------------------------------------------------------|
| Vills &<br>ans' Court Online Services<br>Online Struices provide a converient and certailized way to search and access cases and<br>office. The ability to submit on-line marringle subjection information and efficient is also<br>de about the obseques and improves service that we are able to office our constituents. We have<br>to use and navigate. A pintable Search Guide is available from the main menu to guide four<br>ments.<br>about the site is available once you login. You can also visit my Home Page for more inform from.<br>List are Graphaner Cosh<br>Certa of Orphaner Cosh | Guest users please log in here.  Login as Guest  Registered users please log in here.  Username: Pessword: Forget Password'   Need Help? Login Clear |
| Register of Wills / Clerk of Orphans' Court<br>1 courtbours Square<br>Suite 102<br>Carlide, PA 17013<br>Phone: 717-740-5345<br>Phone: 717-740-5345                                                                                                    | Please were Password is case sensitive                                                                                                    |

Click on Login and then Accept at the Disclaimer page. Note: Password is case sensitive

#### STEP 2: Go to Modify My User Preferences

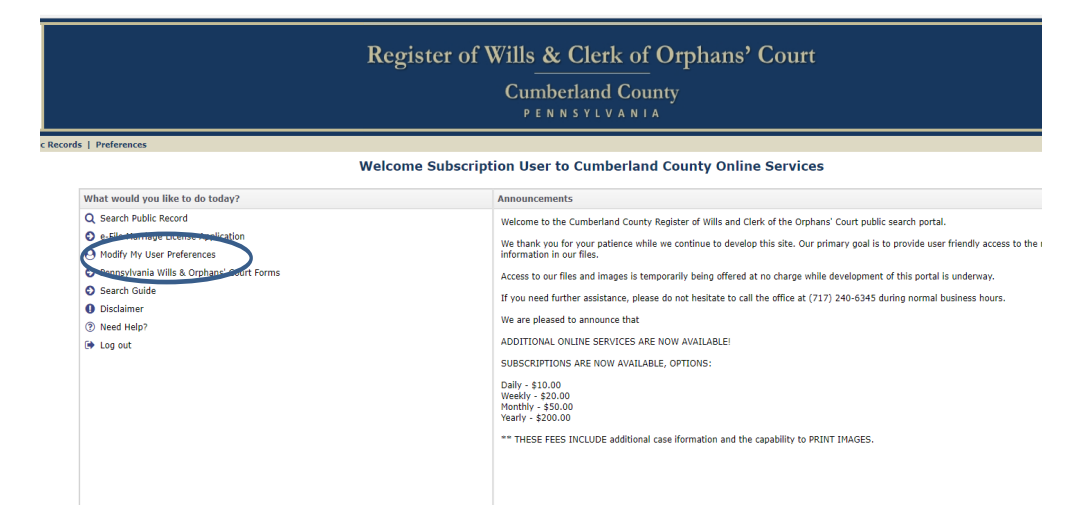

#### Scroll down to Subscription Preferences

**Click on Purchase Subscription** 

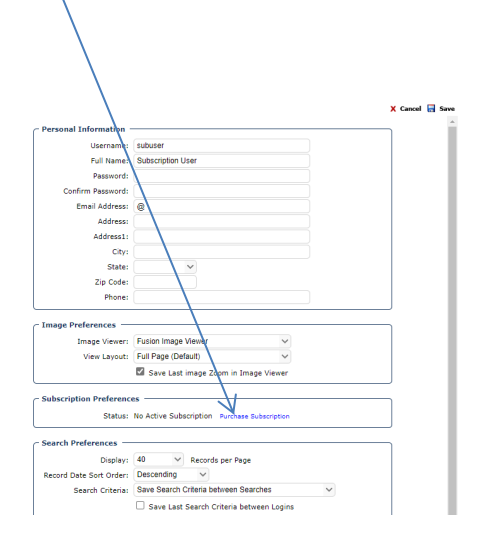

From the drop down, select the type of subscription and enter the quantity.

| Select Subscription O | ptions          |                   |                                      |                   |
|-----------------------|-----------------|-------------------|--------------------------------------|-------------------|
| Subscription Options  |                 | B Process Payment |                                      |                   |
| Туре:                 | 1               | ·                 |                                      |                   |
| Quantity:             |                 |                   |                                      |                   |
| Fees:                 | Day (\$10.00)   |                   |                                      |                   |
| Payment Information   | Week (\$20.00)  |                   | Select Subscription Options          |                   |
| Payment Type:         | Year (\$200.00) |                   |                                      |                   |
| ,                     |                 |                   |                                      | Process Dowmont   |
|                       |                 |                   | Subscription Options                 | V Process Payment |
|                       |                 |                   | Type: Day (\$10.00)                  |                   |
|                       |                 |                   | Quantity: 1 Update Subscription Fees |                   |
|                       |                 |                   | Fees: \$10.00                        |                   |
|                       |                 |                   |                                      |                   |
|                       |                 |                   | Payment Information                  |                   |
|                       |                 |                   | Payment Type:                        |                   |
|                       |                 |                   |                                      |                   |
|                       |                 |                   |                                      |                   |
|                       |                 |                   |                                      |                   |

Click on Update Subscription Fees and select Payment Type of Credit Card, then select process payment to be directed to Certified Payment website, this will allow you to finish your transaction.

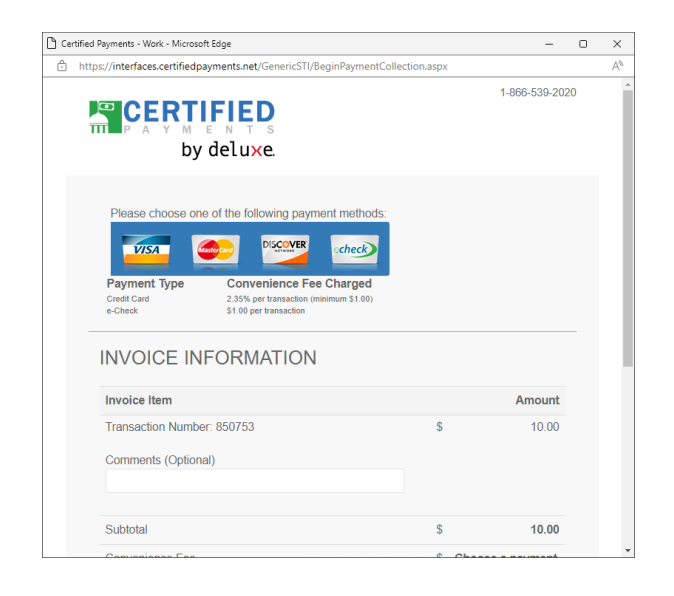

Please log-out and back in and you will be able to access additional Estate information as well as print images. You will be notified when your subscription will expire each time you login. You can purchase new subscriptions at any time.